Manual usuario Firma electrónica con autorización notarial de firma

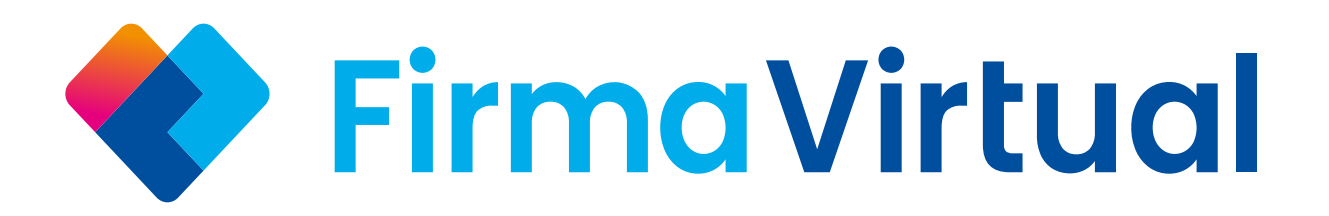

22:

### 🕈 FirmaVirtual

#### Por favor, verifica tu identidad

Hola José,

Por favor adjunta una **(1) foto por delante** y **una (1) foto por detrás** de tu identificación oficial.

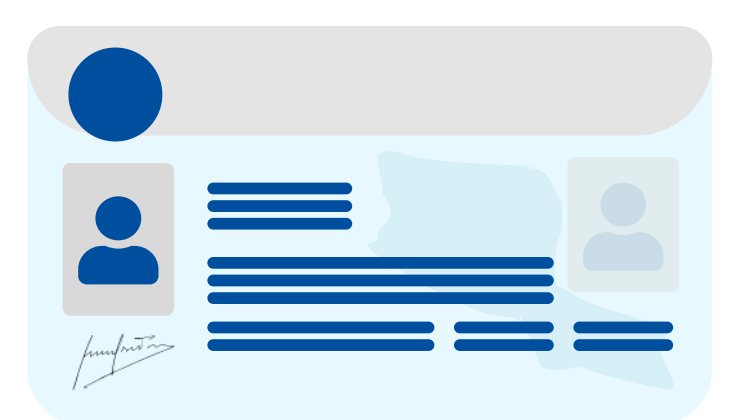

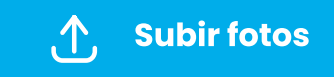

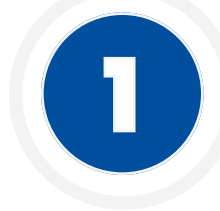

## Verifica tu identidad

En primer lugar, recibirás un correo electrónico en tu bandeja de entrada donde tendrás que escanear un código QR.

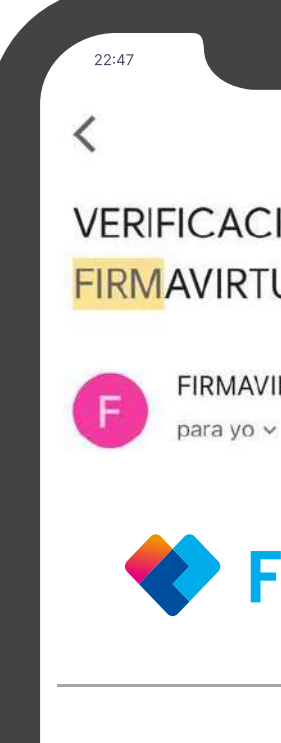

### Es importante que verifiques tu identidad antes de firmar

- firmarlo.
- proporcionadas.

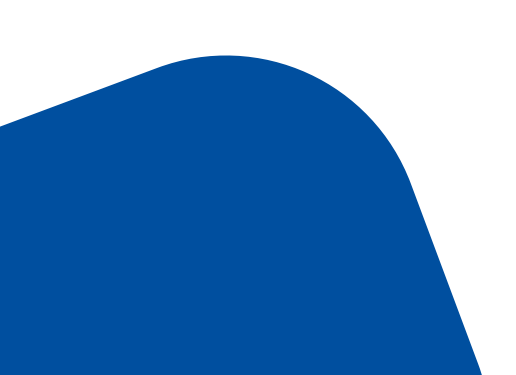

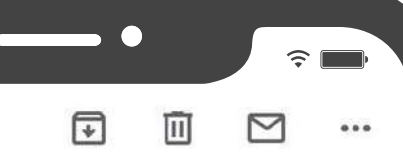

1

5

VERIFICACION DE REGISTRO FIRMAVIRTUAL LEGAL Recibidos

FIRMAVIRTUAL LEGAL 18 abr.

### **Firma Virtual**

Es importante que verifiques tu identidad antes de proceder a aceptar el documento y

Se requiere subir fotos de tu identifiación oficial, realizar una verificación de identidad mediante una verificación biométrica en el que manifiestes tu voluntad al firmar el documento siguiendo las instrucciones

Te recomendamos hacer este procedimiento

Es importante que verifiques tu identidad antes de proceder a aceptar el documento y firmarlo.

u una verificación biométrica en el que manifiestes tu voluntad al firmar el documento siguiendo las instrucciones proporcionadas.

Te recomendamos hacer este procedimiento desde tu teléfono móvil, en caso de estar desde un computador, puedes ir de manera directa escaneaando con su móvil el siguiente código QR:

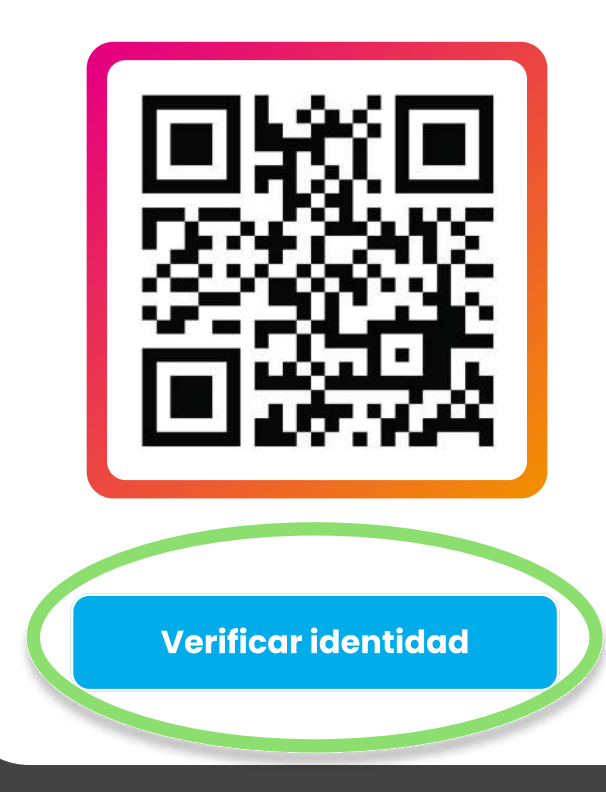

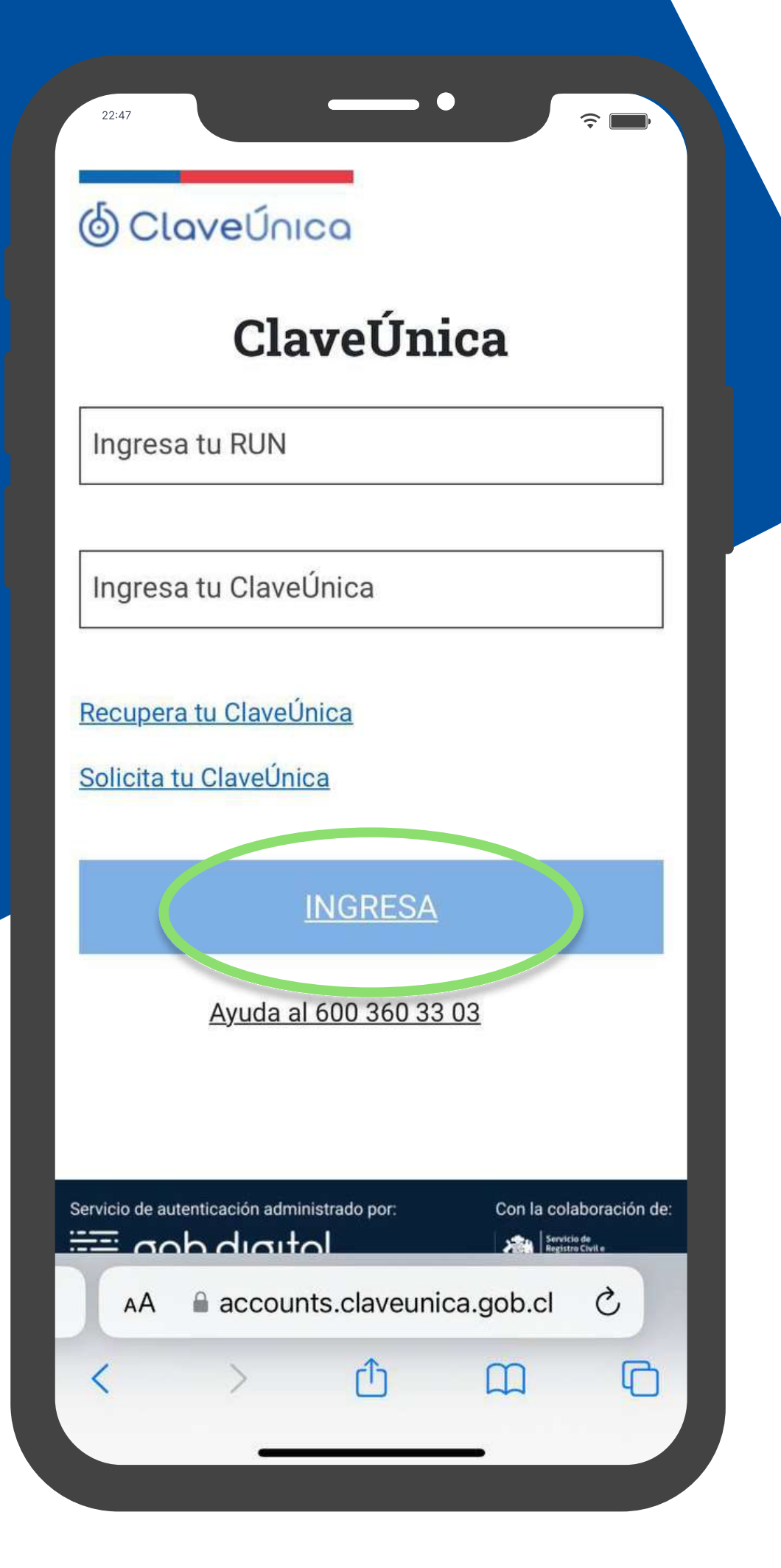

### Inicia sesión de manera segura

Accede a tu cuenta utilizando clave única para garantizar la **seguridad de tu información**.

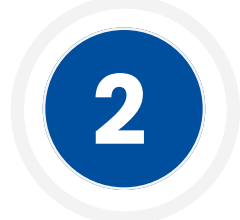

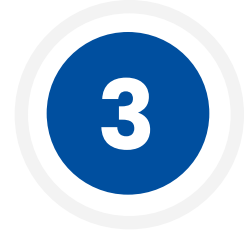

## Carga cédula de identidad

Sube una copia tu cédula de identidad para verificar identidad de manera **rápida y sencilla.** 

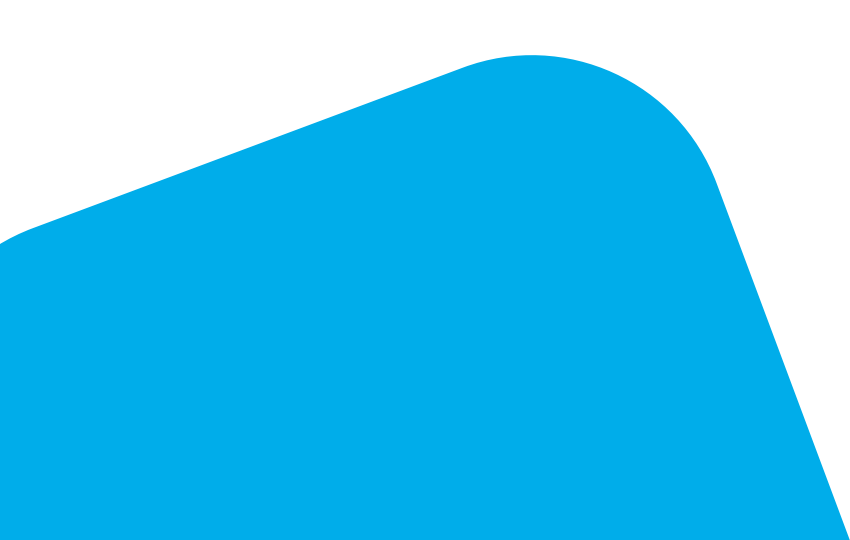

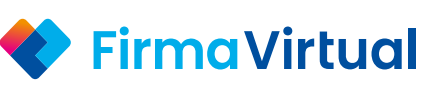

**?** 

### Por favor, verifica tu identidad

Hola **José,** 

Por favor adjunta una **(1) foto por delante** y **una (1) foto por detrás** de tu identificación oficial.

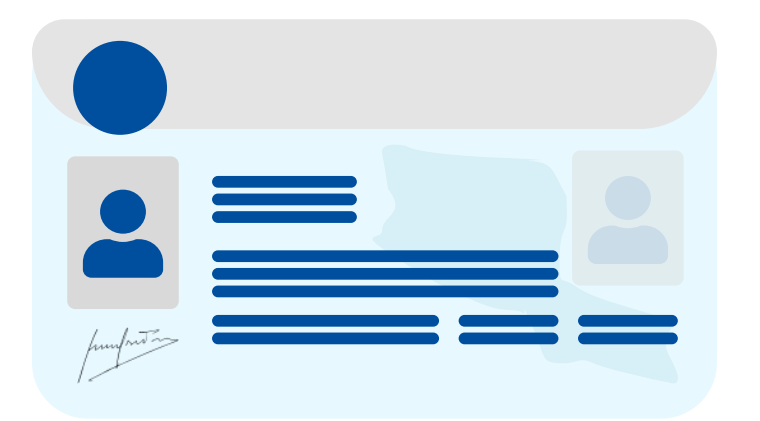

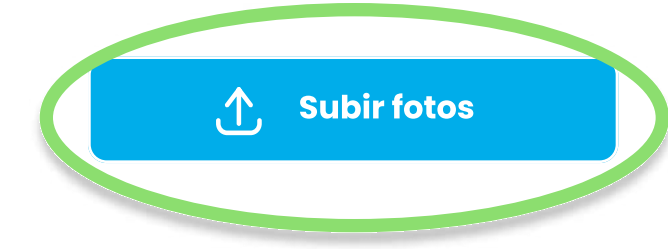

### 🔶 Firma Virtual

#### Por favor, verifica tu identidad

Deberás grabarte en un video mencionando lo siguiente: **"Con plena voluntad, yo, [Nombre completo], identificado con RUT [Su RUT], en** la fecha de hoy [Fecha], firmo el contrato [Nombre del contrato] junto con los demás firmantes, [Nombres de los demás firmantes]".

IMPORTANTE: DEBE MOSTRAR SU RUT DURANTE LA GRABACION DEL VIDEO Y ESTE DEBE ESTAR VIGENTE.

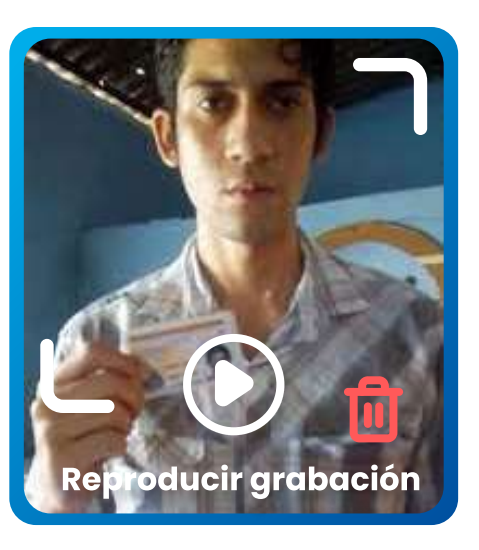

### 💎 Firma Virtual

#### Por favor, verifica tu identidad

eberás grabarte en un video mencionando lo guiente: **"Con plena voluntad, yo, [Nombre ompleto], identificado con RUT [Su RUT], en** fecha de hoy [Fecha], firmo el contrato lombre del contrato] junto con los demás rmantes, [Nombres de los demás rmantes]".

IPORTANTE: DEBE MOSTRAR SU RUT DURANTE A GRABACION DEL VIDEO Y ESTE DEBE ESTAR IGENTE.

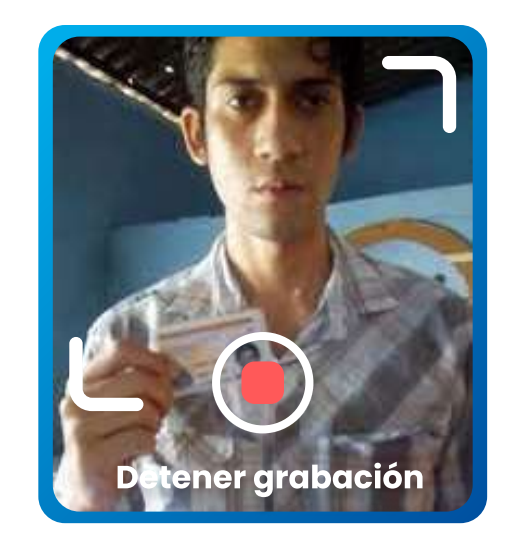

### Graba un video de verificación

Debes grabar un video breve confirmando tu identidad y mostrando tu RUT. Todos los firmantes deben hacerlo para recibir el enlace de firma por correo.

Importante: No cierres esta ventana y sigue todas las instrucciones para una validación exitosa. Todos los participantes involucrados deben realizarlo.

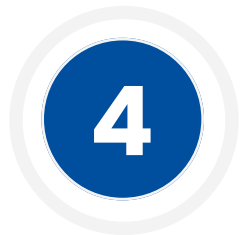

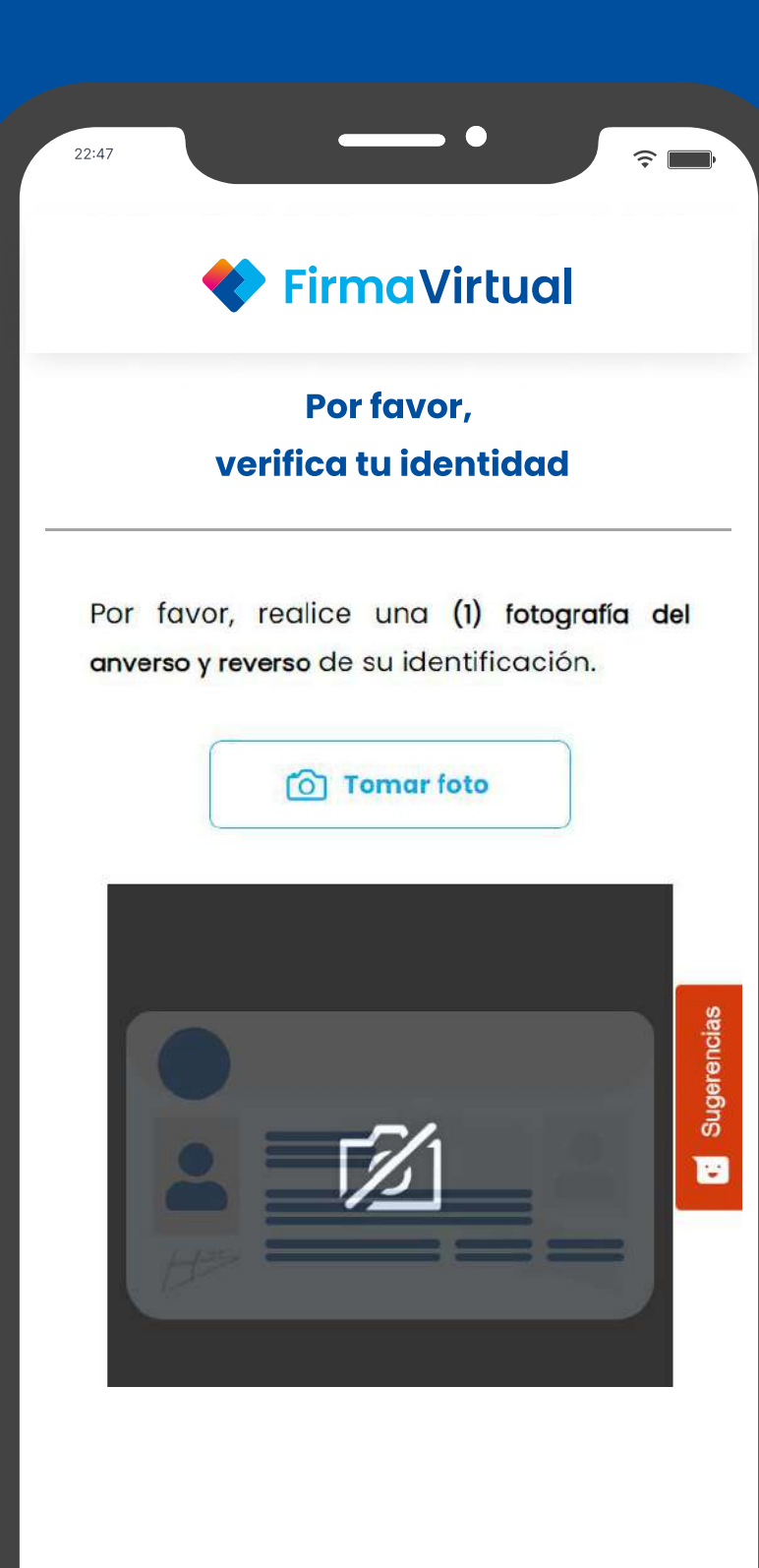

### Permite el uso de tu cámara

Permite acceso a la cámara para usar las funciones de captura de fotos y video. Si hay problemas, revisa y ajusta los permisos en la configuración de la app.

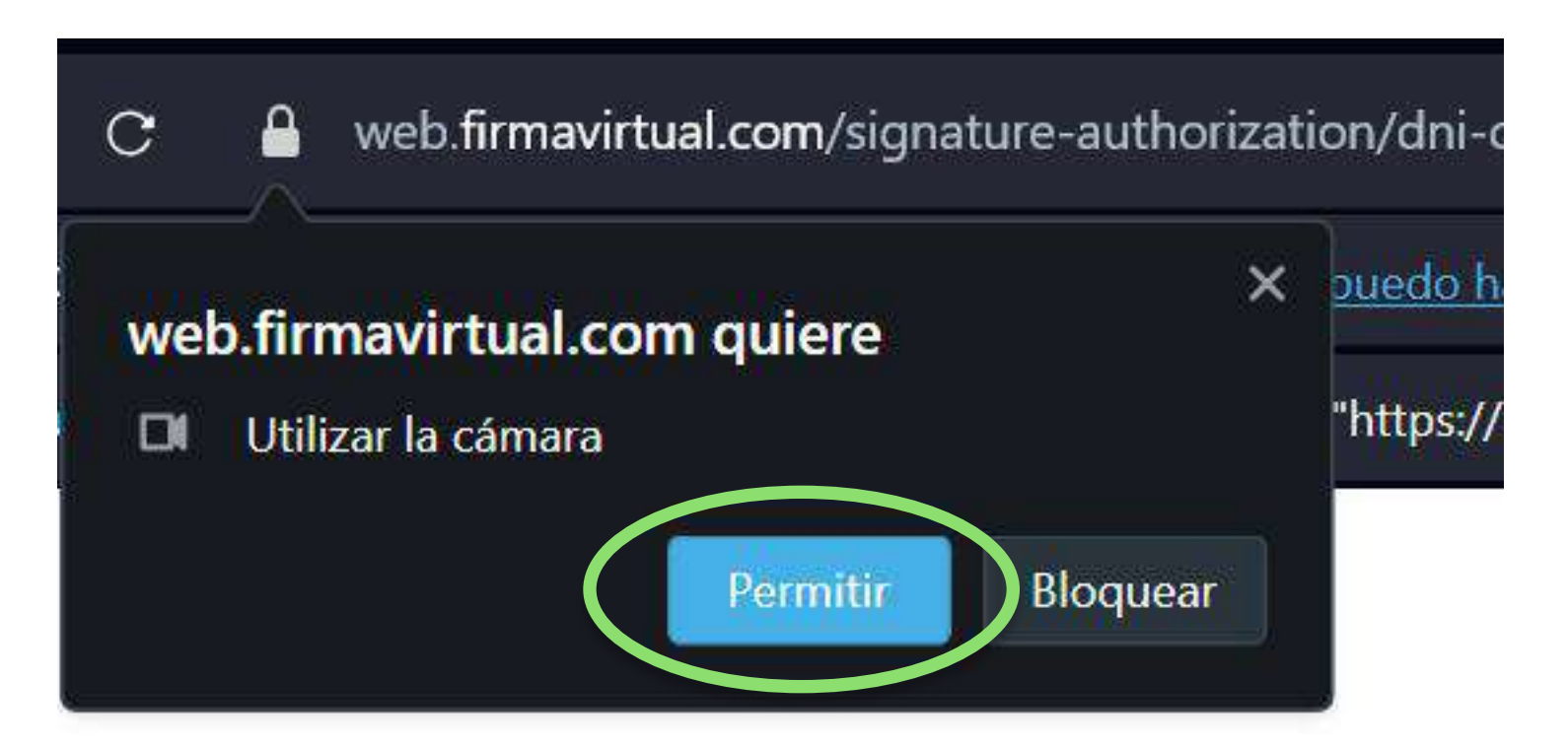

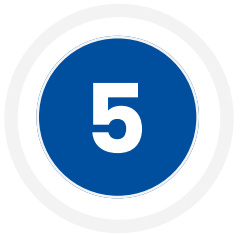

22:4

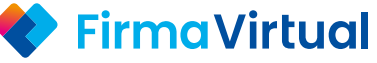

×

### Ha ocurrido un error, por favor ingresar clave única nuevamente

Enlace clave única caducado Intente nuevamente y si el problema persiste,

comuníquese con nuestro

encias

Suge

Servicio de Atención al Cliente

Ir a login

# ¡Atención! vencimiento programado

El enlace podría vencer después de un período de 10 minutos de inactividad. Por motivos de seguridad, debes ingresar nuevamente su clave única para reiniciar el proceso.

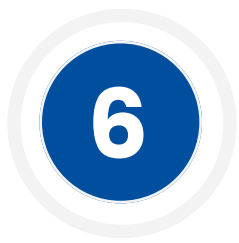

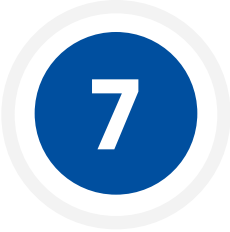

### Revisa tu correo electrónico

Después de completar la verificación, recibirás un correo con instrucciones para firmar.

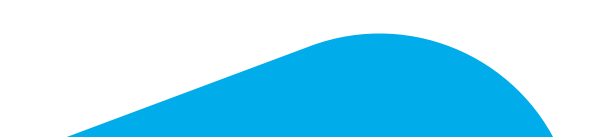

### FirmaVirtual

#### **AP100082 - ORDEN DE ARRIENDO**

Si tienes problemas para visualizar este correo haz clic <u>aquí</u>

#### Hola [Nombre usuario],

FirmaVirtual te invita a leer detenidamente el documento, verificando rigurosamente lo siguiente:

a) El contenido y redacción de las cláusulas que lo componen.

b)Datos de identificación, nombres, apellidos, documento oficial de identidad, fechas, direcciones, entre otros.

c)Validar cuidadosamente cualquier elemento adicional de relevancia que tenga valor vinculante e impacto jurídico sobre el mismo.

#### lr a firmar

## Haz clic en el enlace y firma el documento.

8

Firma el documento en la sección indicada y haz clic en "Terminar". Luego, recibirás un correo para descargarlo. ¡Listo!

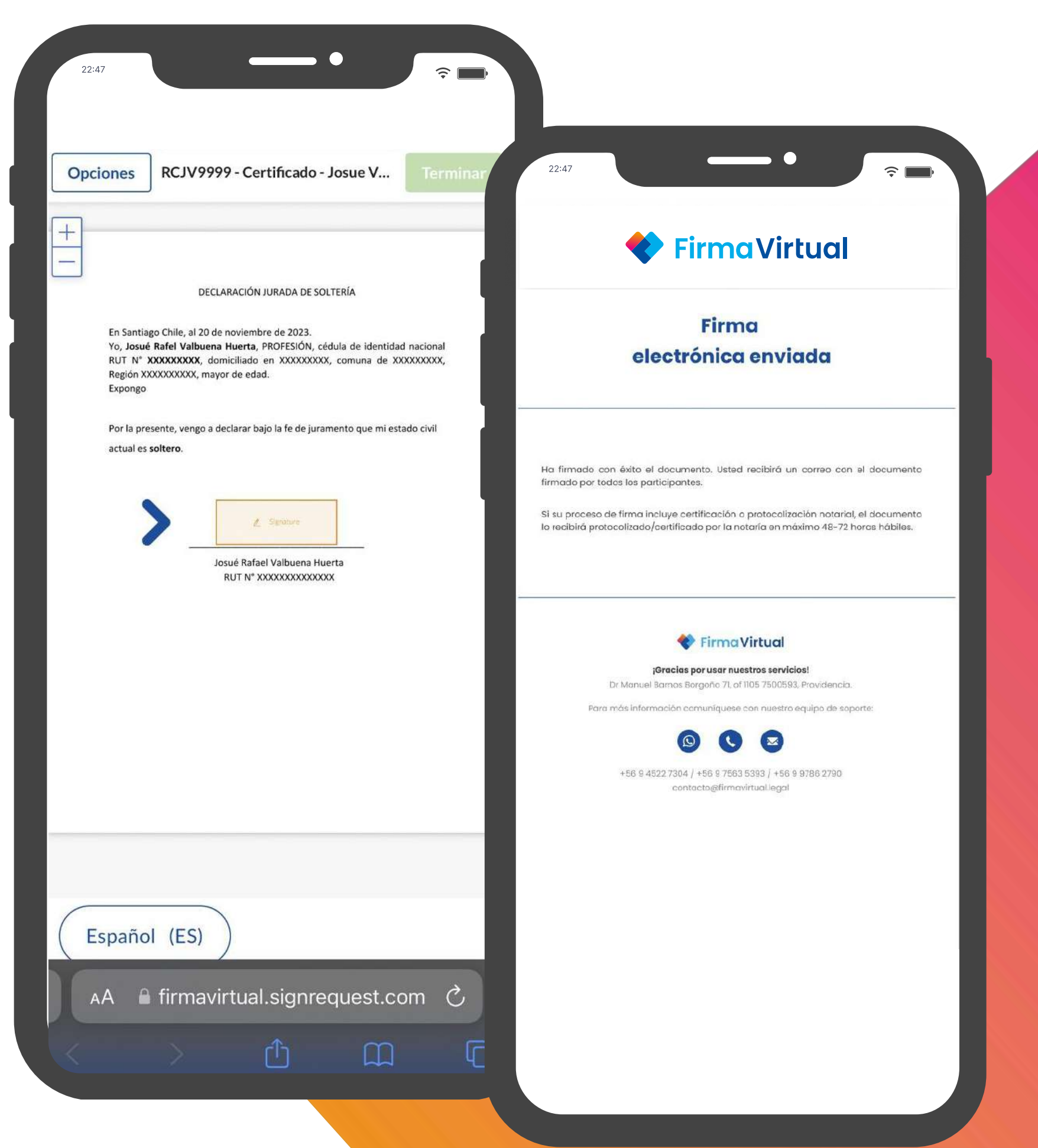

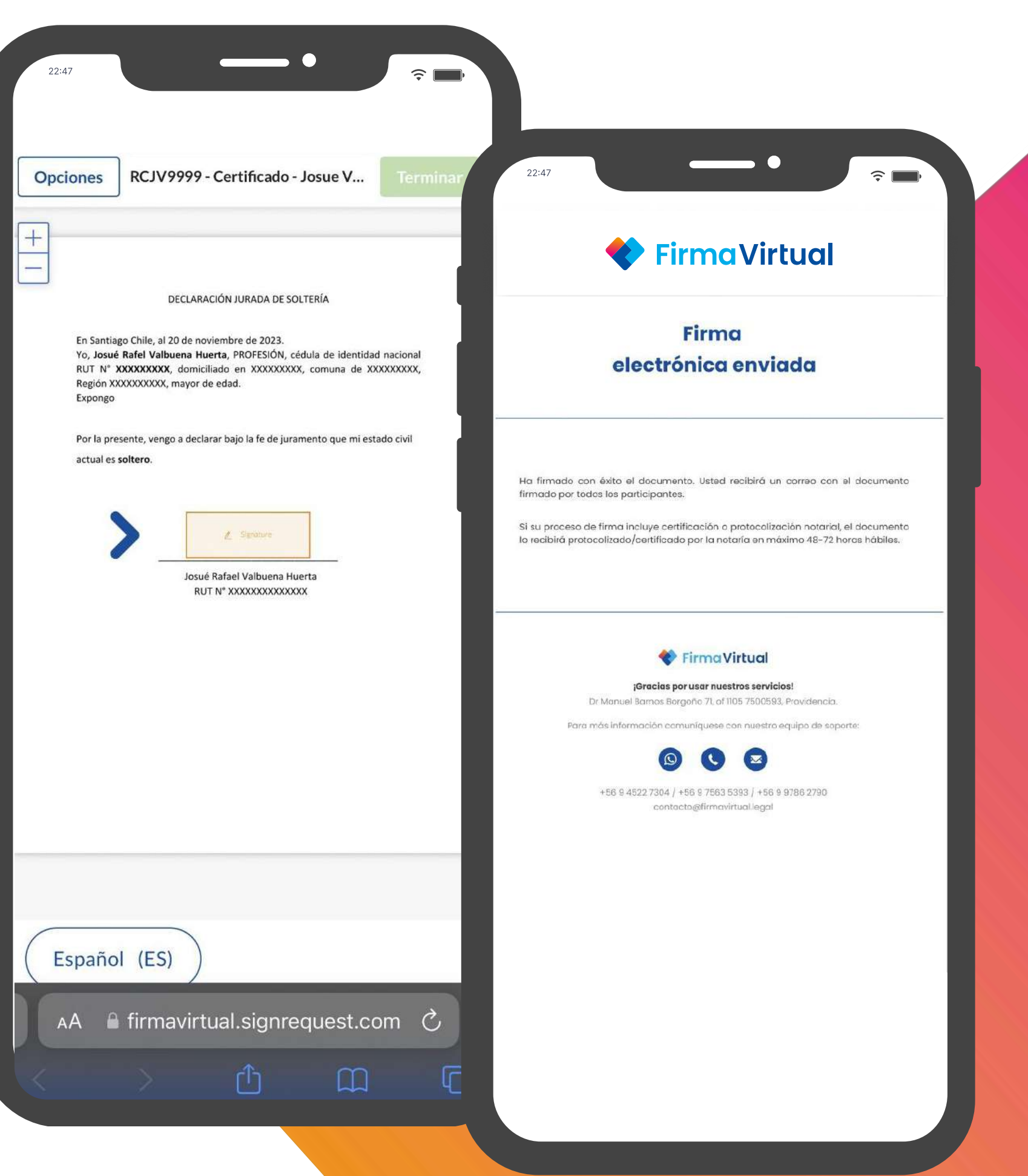